## Connecting to Eduroam SSID iOS

Note: Instructions based on iOS 12 and later. <u>Install a configuration profile on your iPhone or iPad -</u> <u>Apple Support https://support.apple.com/en-us/HT209435</u>

## Ensure that the following security features are turned off.

- 1. Open the Settings app on your iPhone or iPad.
- 2. Scroll down and tap on Face ID & Passcode.
- 3. Enter your iPhone passcode.
- 4. Tap on Turn Off Stolen Device Protection.
- 5. Tap on Turn Off Delay.
- 6. Expect a delay of sixty (60) minutes before you can download the Eduroam profile.

## Step 1: Connect to the FP-Guest SSID

- If you get a captive portal browser pop-up, close the window and open the Safari web browser on your device.

- From Safari you should be taken to the screen seen in the next step, if not navigate to:

https://login.franklinpierce.edu/guest/device\_onboarding.php

DO NOT PROCEED WITH THESE INSTRUCTIONS USING THE CAPTIVE PORTAL BROWSER, IT WILL NOT WORK! YOU HAVE BEEN WARNED.

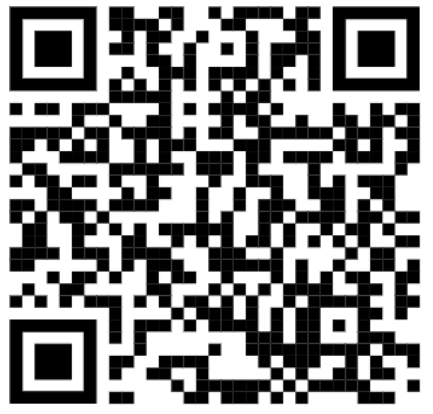

Use QR code to follow link, if desired.

Step 2: At the Guest registration portal (screen below) click on the "eduroam Onboarding" button

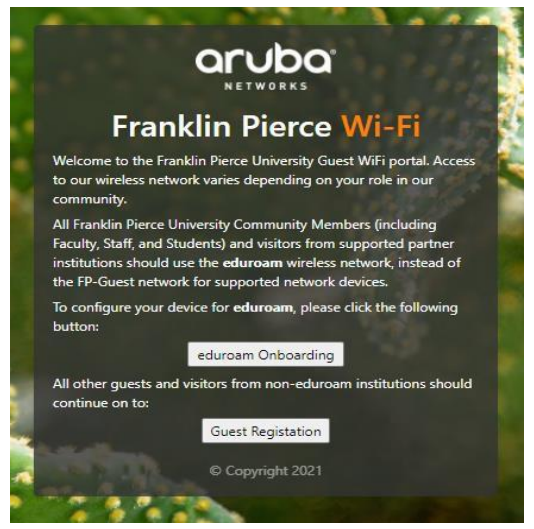

**Captive Portal Landing Page** 

Step 3: On the Franklin Pierce Onboarding portal enter your username followed by *@franklinpierce.edu*. Example: doec@franklinpierce.edu

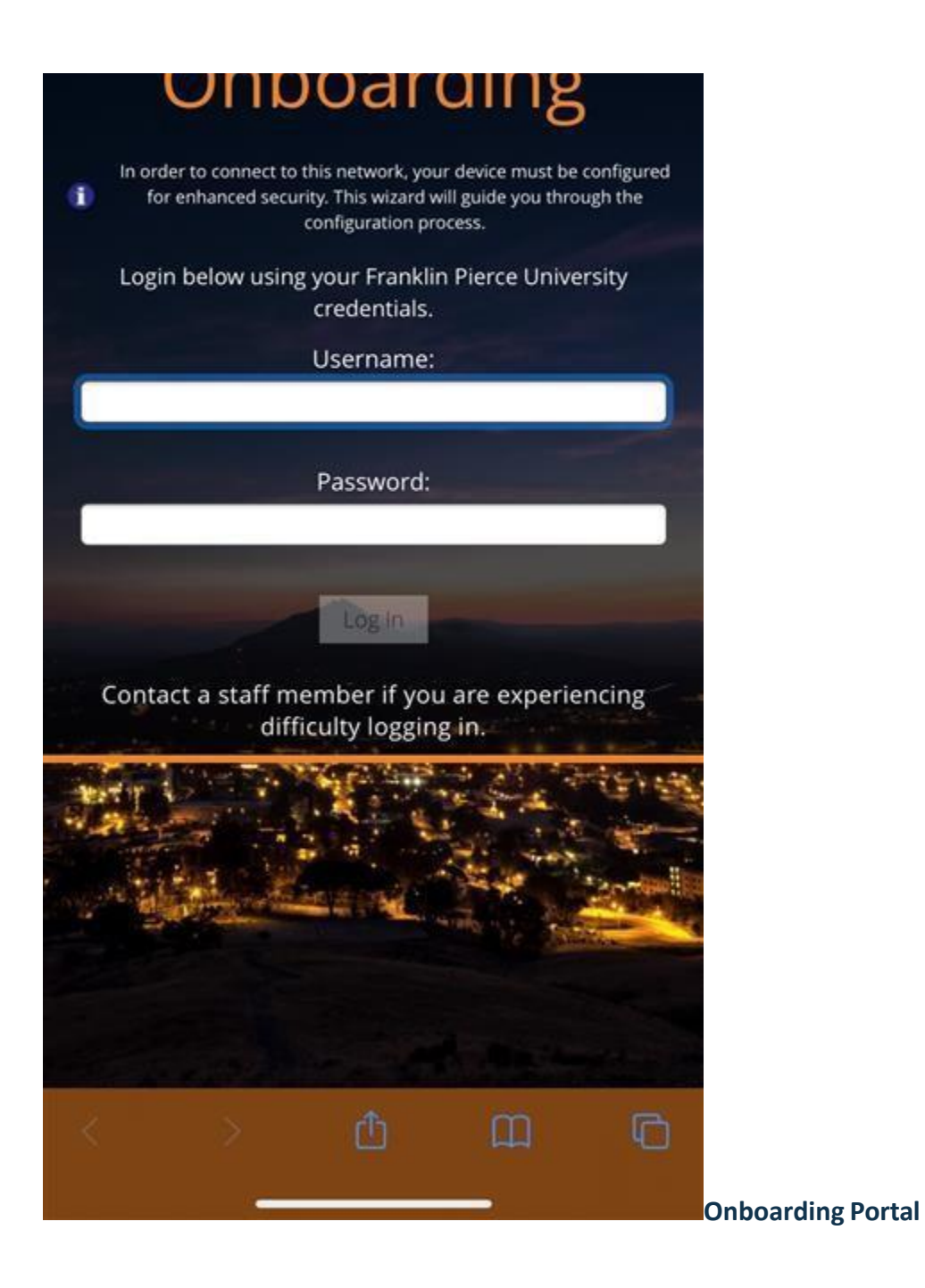

Step 4: Click/tap on the white button to download the profile: - Note: You will need to tap on "Allow" in the notification that pops up.

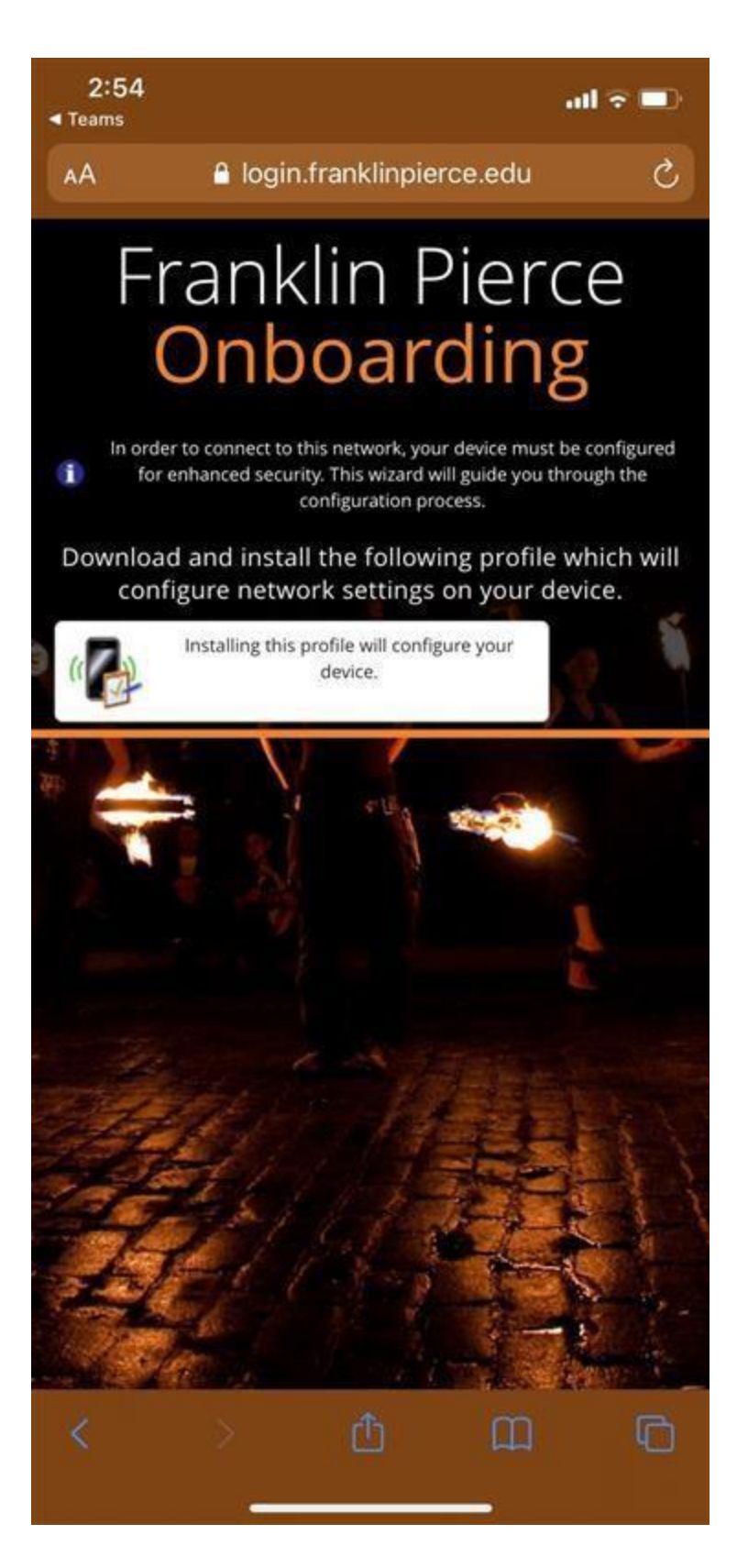

Step 5: Go to your device settings and tap the "Profile Downloaded". At the Profiles screen click the "Install..." button.

Tap Install in the upper-right corner, then follow the onscreen instructions.

\* You can have only one profile ready to install at a time. If a profile is not installed within 8 minutes of downloading it, it is automatically deleted.

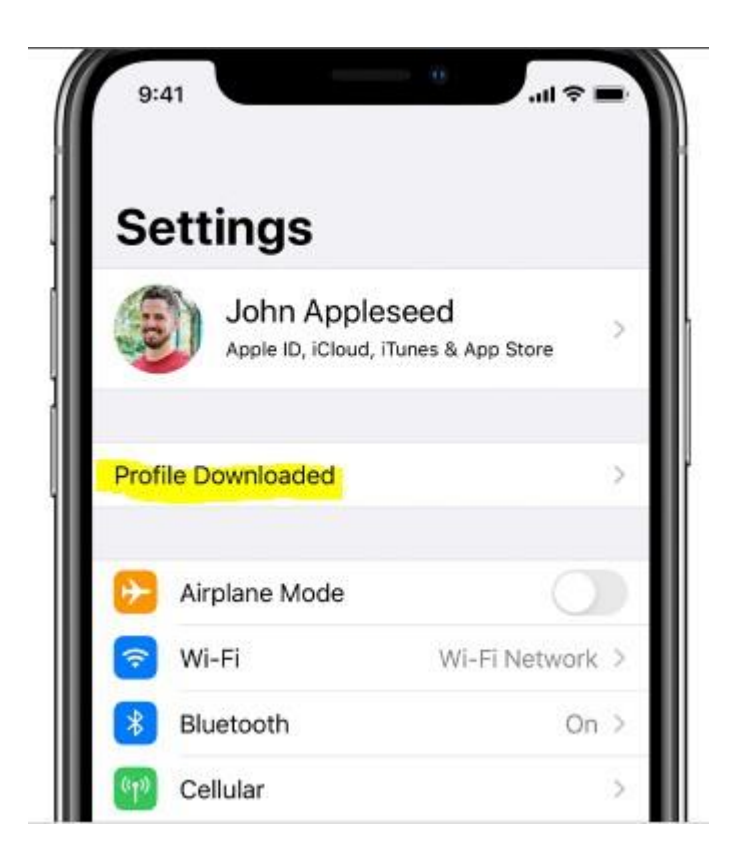

Step 6: If you are not now connected to the eduroam Network, navigate to Settings-->Wi-Fi and select the eduroam Wi-Fi connection.

- We further recommend using the "Forget This Network" for FP-Guest to prevent your device from trying to use the FP-Guest network in the future.

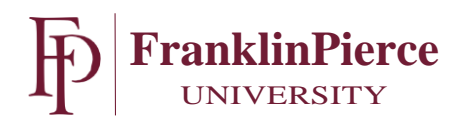